# °4M

# Spreader V1 Monitor Only

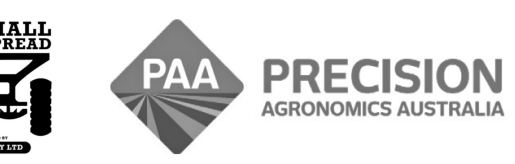

www.i4m.tech

admin@precisionag.com.au

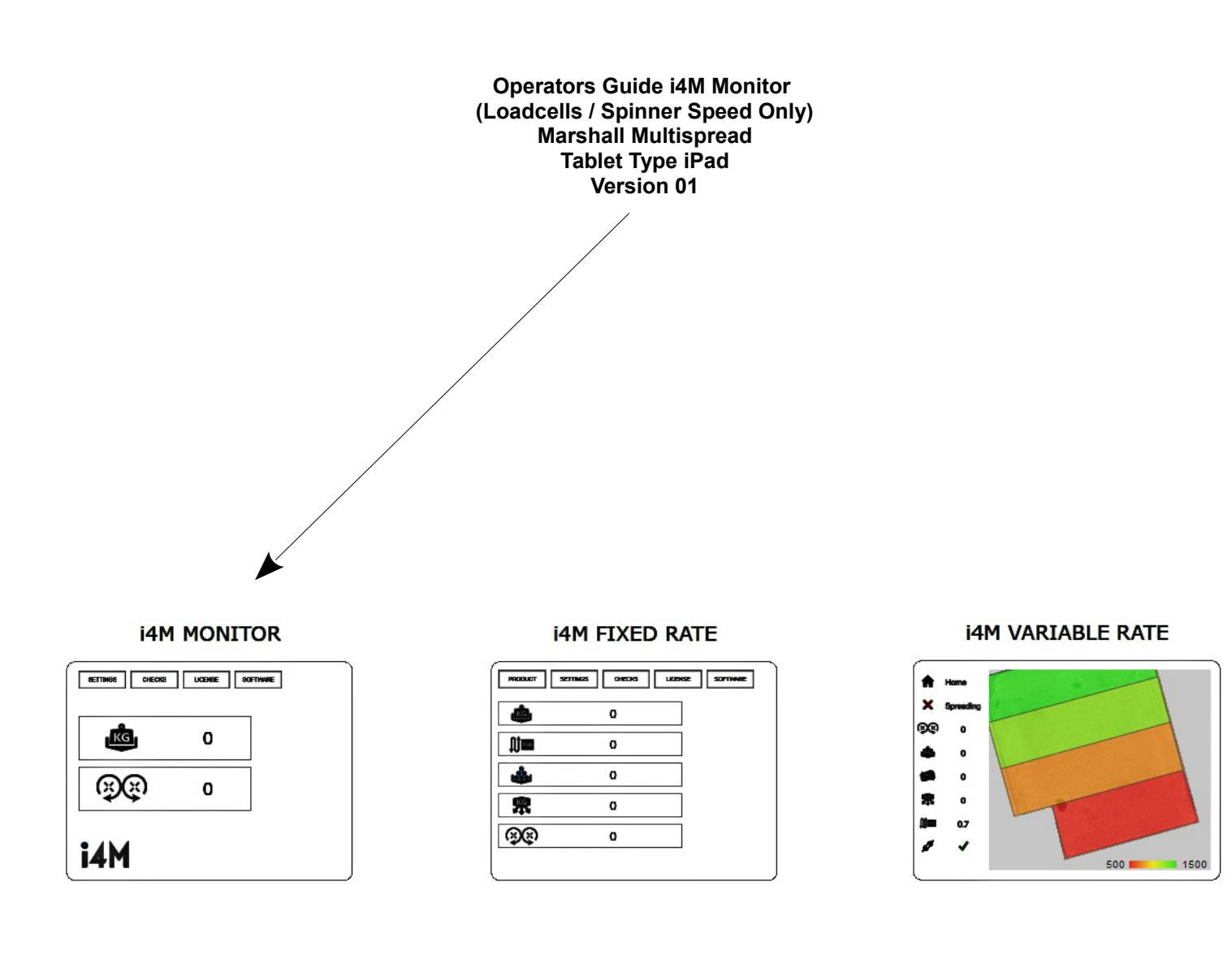

### Foreward

This is a basic guide for the i4M Monitor System only. Important Safety and Operating information is contained in the Spreader Operators Manual, and must be read prior to operating this equipment. This guide provides supplimentary information only.

| Contents                  | Page |
|---------------------------|------|
| Installation and Power On | 04   |
| iPad App                  | 05   |
| Machine Page              | 06   |
| Show or Hide Readings     | 06   |
| Hopper Kilograms          | 07   |

### Installation – Tractors with ISO Socket

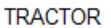

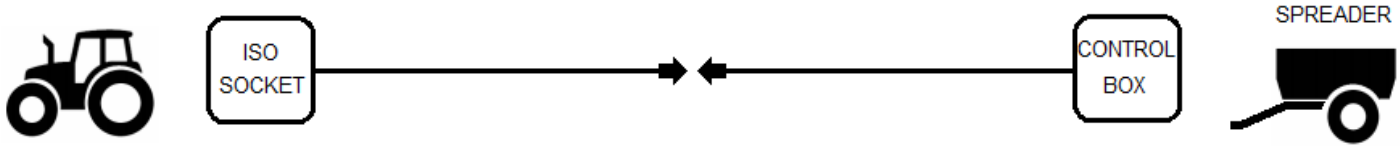

- · Connect the harness to the ISO socket
- The ISO socket is used for power only, it is not connected to the tractor CANBUS
- The Master Switch is not used for this monitor

### Installation – Tractors without ISO Socket

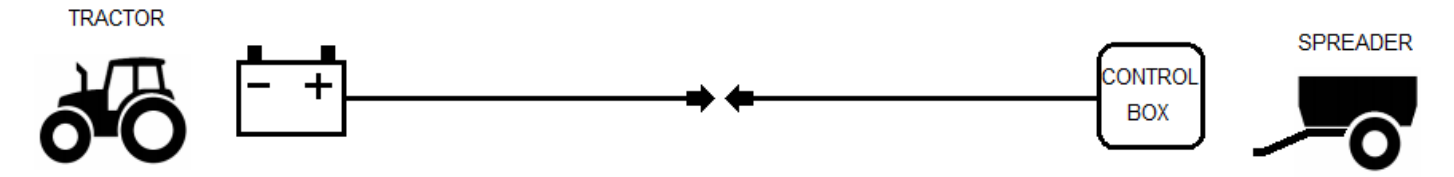

- · Connect the power harness to 12volts and ground
- If possible use a switched power source (power is off when the tractor key is off)
- · Connect to power located after the battery isolator (prevent the tractor battery going flat)
- Power source should be capable of supplying 10amps
- If connecting direct to the battery, unplug the spreader cable when not using the spreader
- The Master Switch is not used for this monitor

### Power On

- The i4M controller takes 60 seconds to boot up
- There is a diagnostic LED on the box

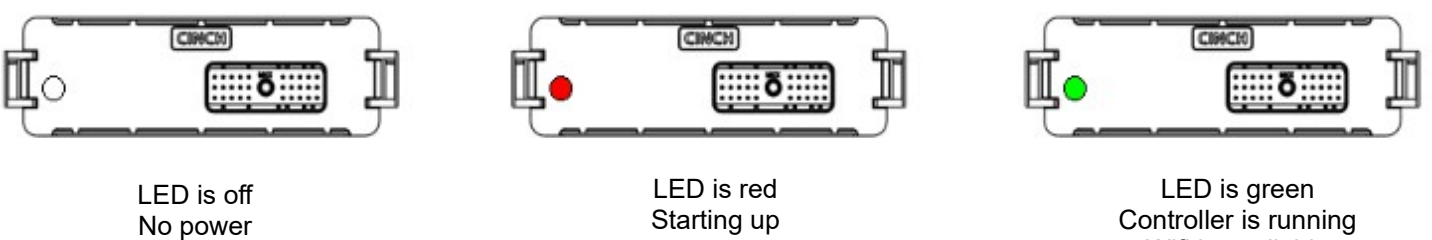

Please wait

Controller is running Wifi is available

### iPad App

- Install the <u>i4M Spreader</u> app on your iPad
- After the app is installed, connect the iPad to the controller
- Open the wifi settings and connect to MACHINE WIFI

| Settings                             |                                   |              |
|--------------------------------------|-----------------------------------|--------------|
| 0                                    | Wi-Fi                             |              |
| Matt Roesner                         | MACHINE WIFI<br>Unsecured Network | <b>∻</b> (i) |
| Apple ID, iCloud, iTunes & App Store | CHOOSE A NETWORK 200              |              |
|                                      | Other                             |              |
| Finish Setting Up Your iPad          |                                   |              |

- Open the i4M Spreader app
- Do not use <u>Work Screen</u> or <u>Rates</u> (they are for Variable Rate Maps on Hydraulic Spreaders only)

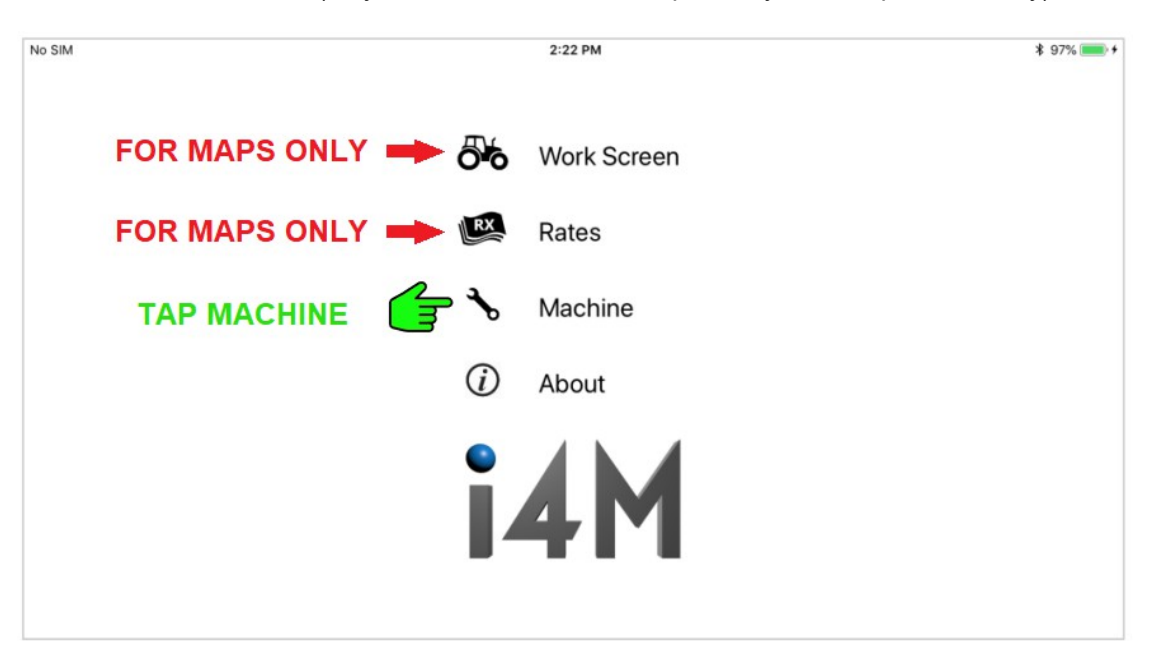

## Main Page

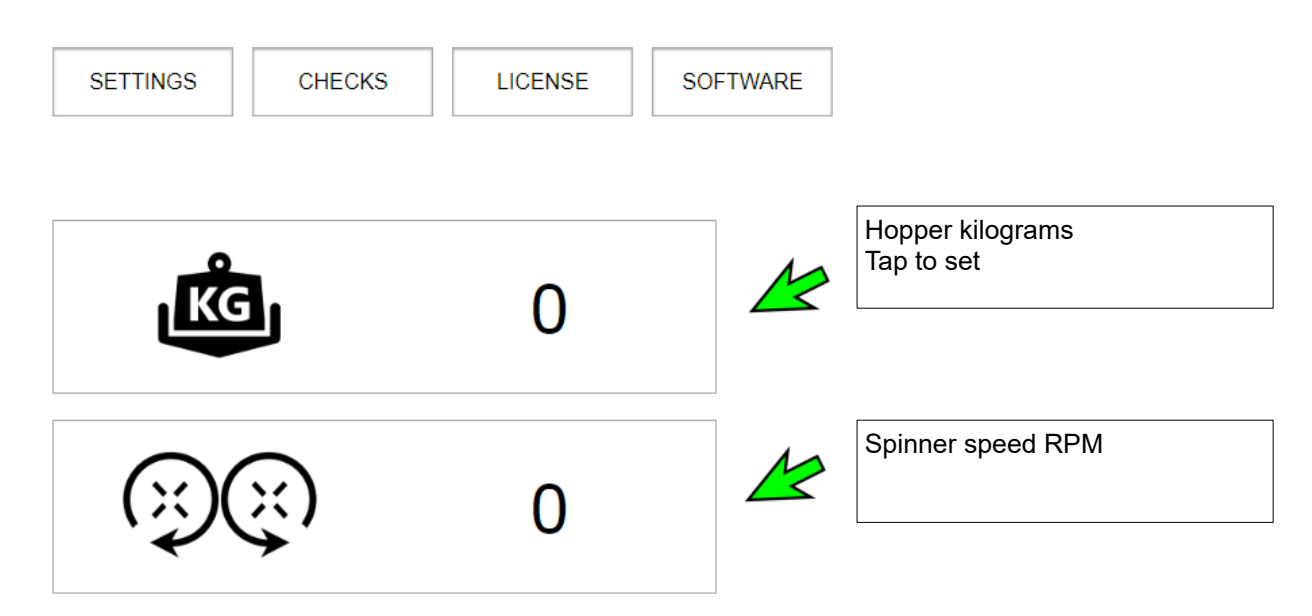

Show or Hide Readings

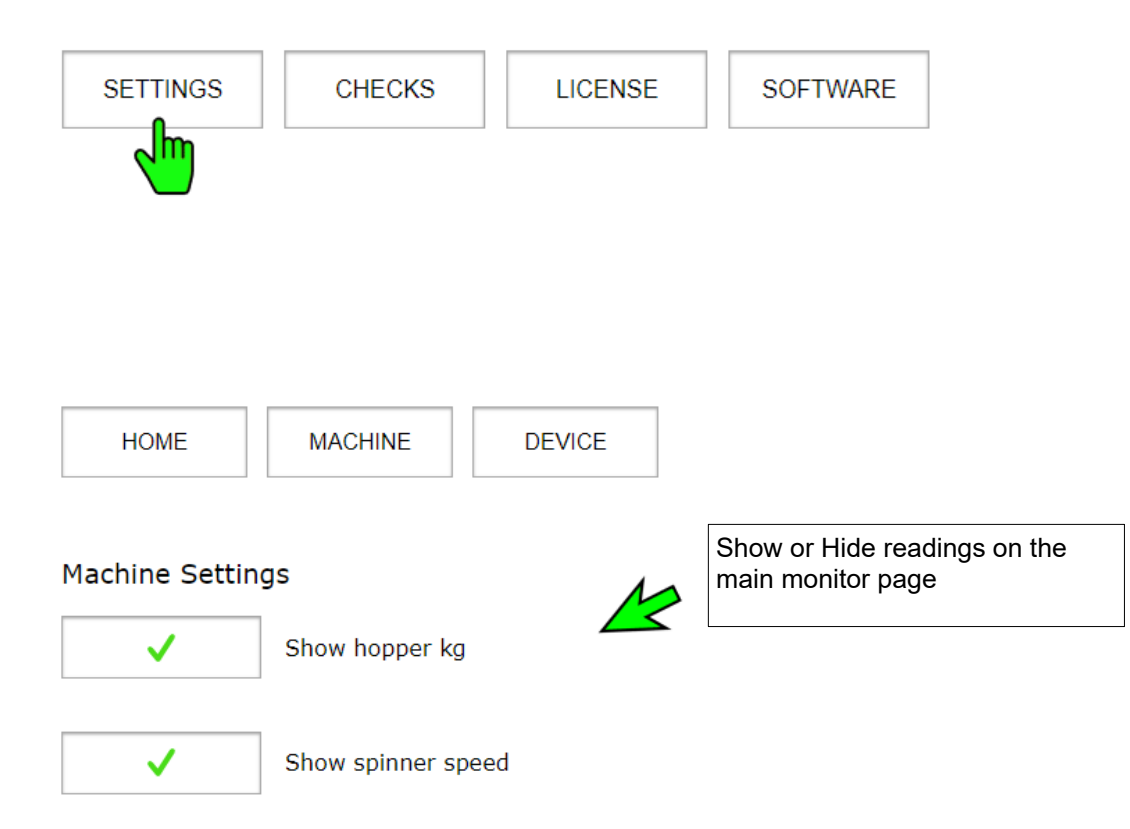

# Hopper Kilograms – Machines with Loadcells

- Electrical weigh scales to show the amount of product in the hopper
- Optional equipment, they may not be installed
- · Loadcells do not work until they are calibrated

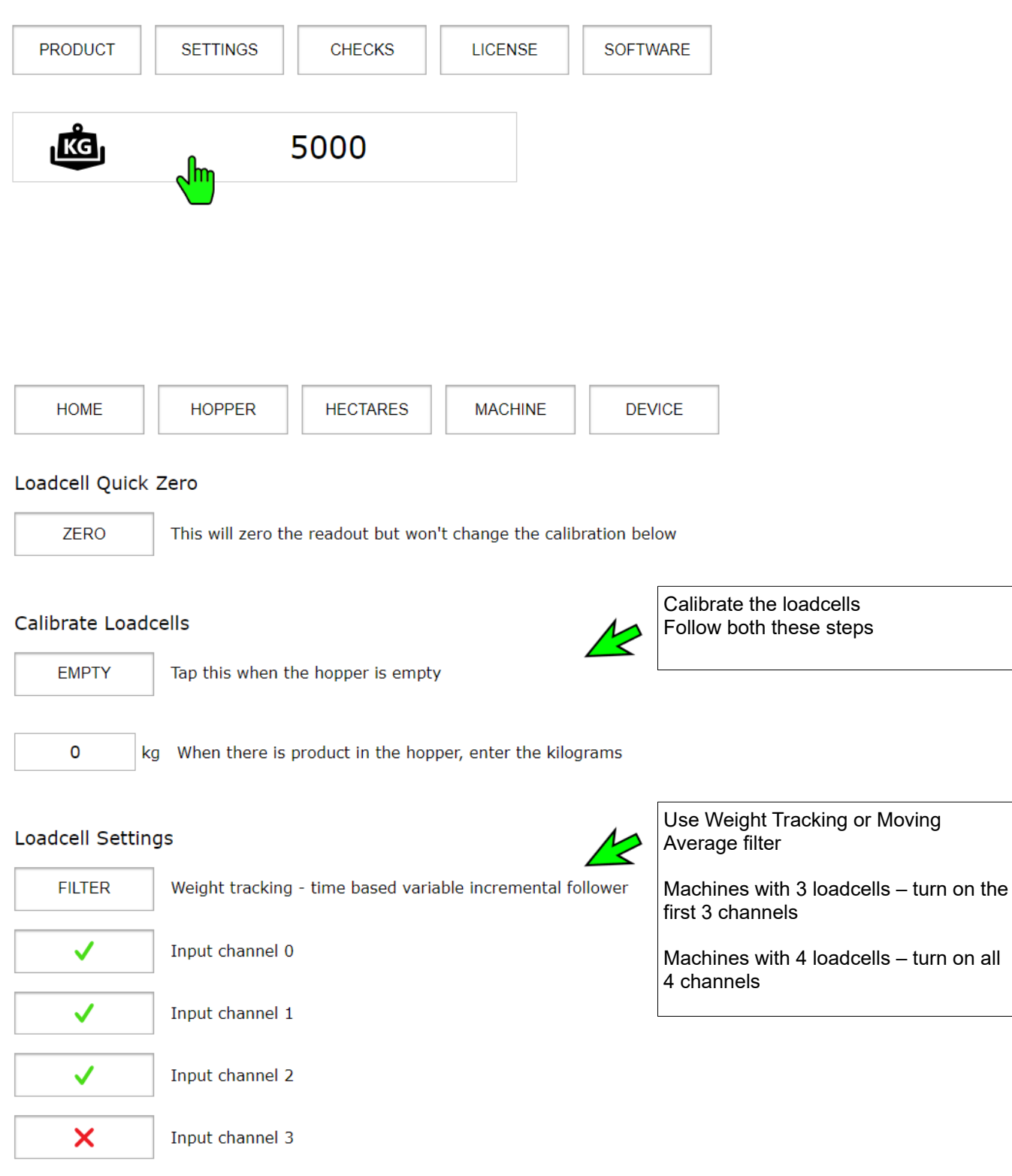

Turn off unused channels